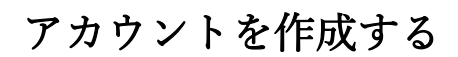

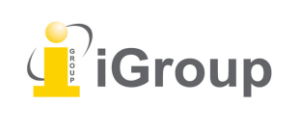

iJapan 株式会社

住所:〒101-0047 東京都千代田区内神田 1-5-16 アルテ大手町 9 階 Tell: 03-5577-4899 Email: <u>info@igroupjapan.com</u>作成日: 2017 年 9 月 4 日

Turnitin の新規ユーザーの場合は、新規受講生アカウントを作成する必要があります。講師より既に 登録されている場合は必要ありません。作成するためには、クラス ID の番号とクラス参加登録パス ワードが必要です。

## 受講生アカウントの作成

## (ステップ)

① <u>http://www.turnitin.com/ja/</u>より Turnitin のサイトへアクセスし、右上の「アカウントを作成する」をクリックします。

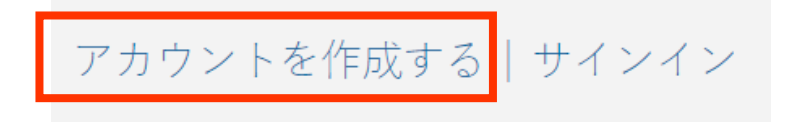

② 「受講生」のリンクをクリックします。

| 新規アカウントの作成 |                                |  |  |
|------------|--------------------------------|--|--|
| サービス<br>い。 | を講師として使用するか、受講生として使用するか選択してくださ |  |  |
| <u>受講生</u> |                                |  |  |
| 講師         |                                |  |  |
| ティーチン      | <u>ッグアシスタント</u>                |  |  |

③ 「新規受講生アカウントの作成」フォームを入力します。

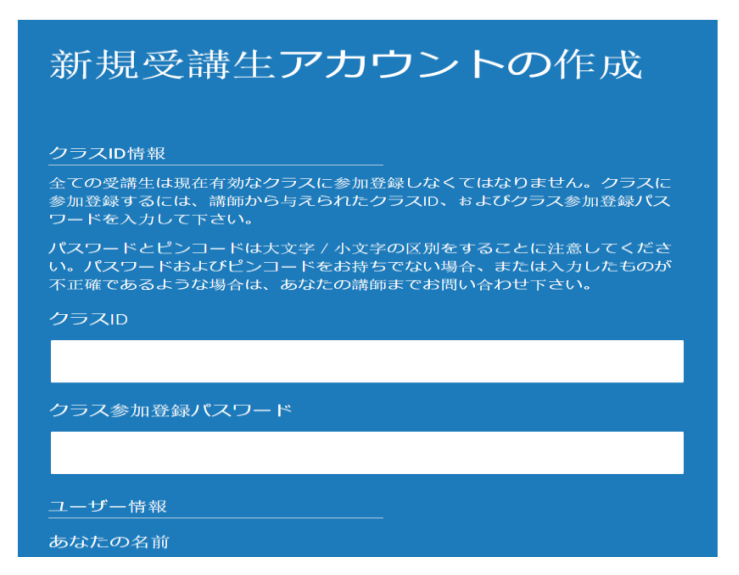

④「クラス ID」、「クラス参加登録キー」を入力します。

| クラスID             |  |  |
|-------------------|--|--|
|                   |  |  |
| <b>クラス参加登録キ</b> ー |  |  |
|                   |  |  |

5 自身の「名前」、「名字」を入力します(アルファベットが望ましい)。また、名前の表示順を選択 します。

| ユーザー情報                                                                   |  |
|--------------------------------------------------------------------------|--|
| あなたの名前                                                                   |  |
|                                                                          |  |
| あなたの名字                                                                   |  |
|                                                                          |  |
| 名前の表示:<br>●名 (語間) 氏(例:太郎 山田)<br>●氏 (語間) 名(例:山田 太郎)<br>●氏(語間無し)名(例:太郎 山田) |  |

⑥ Turnitin にログインするためのメールアドレスとパスワードを入力します。

パスワードは 6-12 桁の文字で少なくとも文字と数字が1つ含まれている必要があります。(大文字か 小文字かは問いません)

| メールアドレス                                                                                                    |
|----------------------------------------------------------------------------------------------------|
|                                                                                                    |
| メールアドレスの確認                                                                                                    |
|                                                                                                    |
| パスワードとセキュリティー                                                                                                    |
| 次に注意してください。パスワードは大文字と小文字を区別します(たとえ<br>ば、paSS123 と pass123 は異なります)。また、長さは 6 -12 文字で、少なく<br>とも 1 つの文字および 1 つの数字を使用する必要があります(セキュリティ向<br>上のため)。 |
| パスワードをご入力ください                                                                                                    |
|                                                                                                    |
| パスワードをご確認下さい                                                                                                    |
|                                                                                                    |

⑦「秘密の質問」を選択し、「回答」を設定します。パスワードを忘れて、リセットが必要な時 に、この質問と答えの組み合わせを尋ねられます。

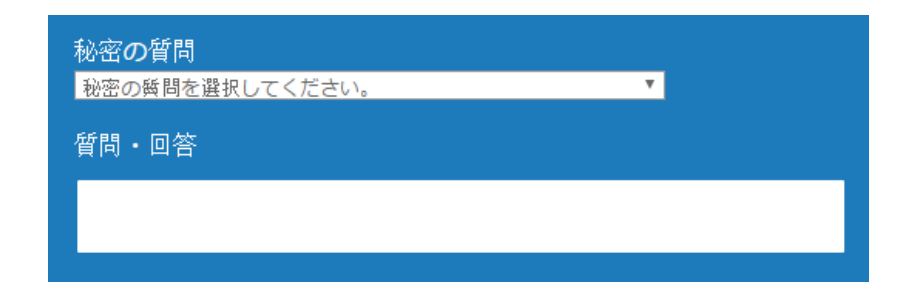

⑧「私はロボットではありません」にチェックを入れ、使用承諾契約書を確認し「同意します」をクリ ックします。

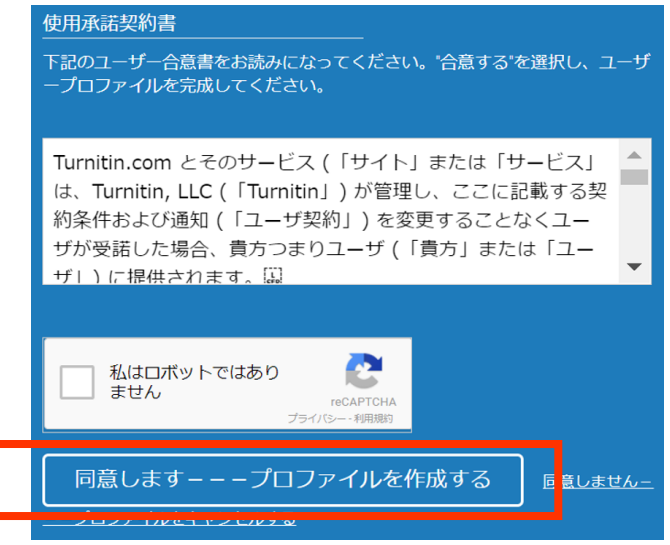